#### NET119緊急通報システムとは?

# 皆様がお持ちの スマートフォン や タブレット から、画面をタッチする 簡単な操作で、音声によらない 119番通報 が出来るシステムです。

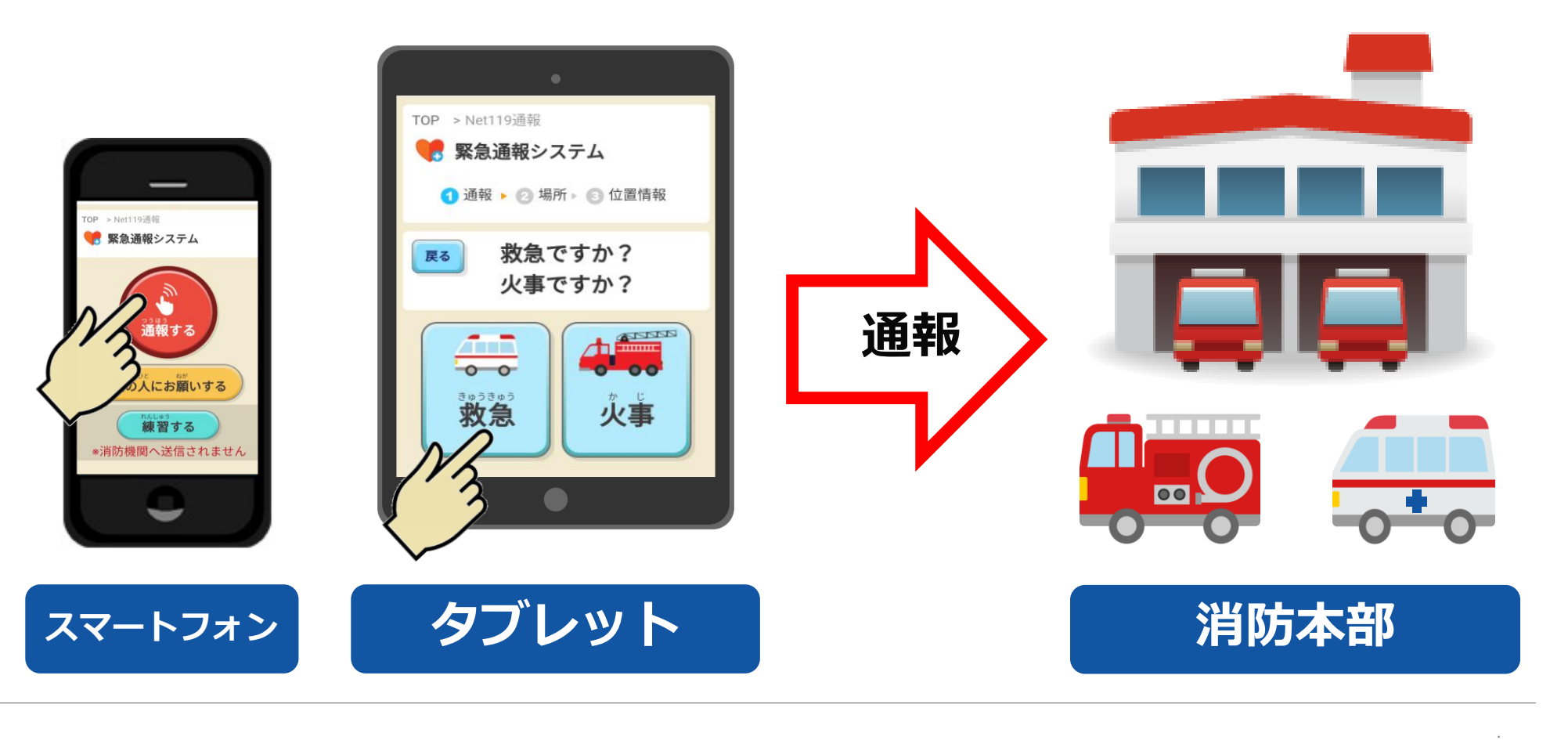

#### 既にスマートフォンでNET119をご利用の方へご案内

## 現在 スマートフォン で NET119 をご利用の方は、 2019年4月1日 より NET119(2.0) に変わります。

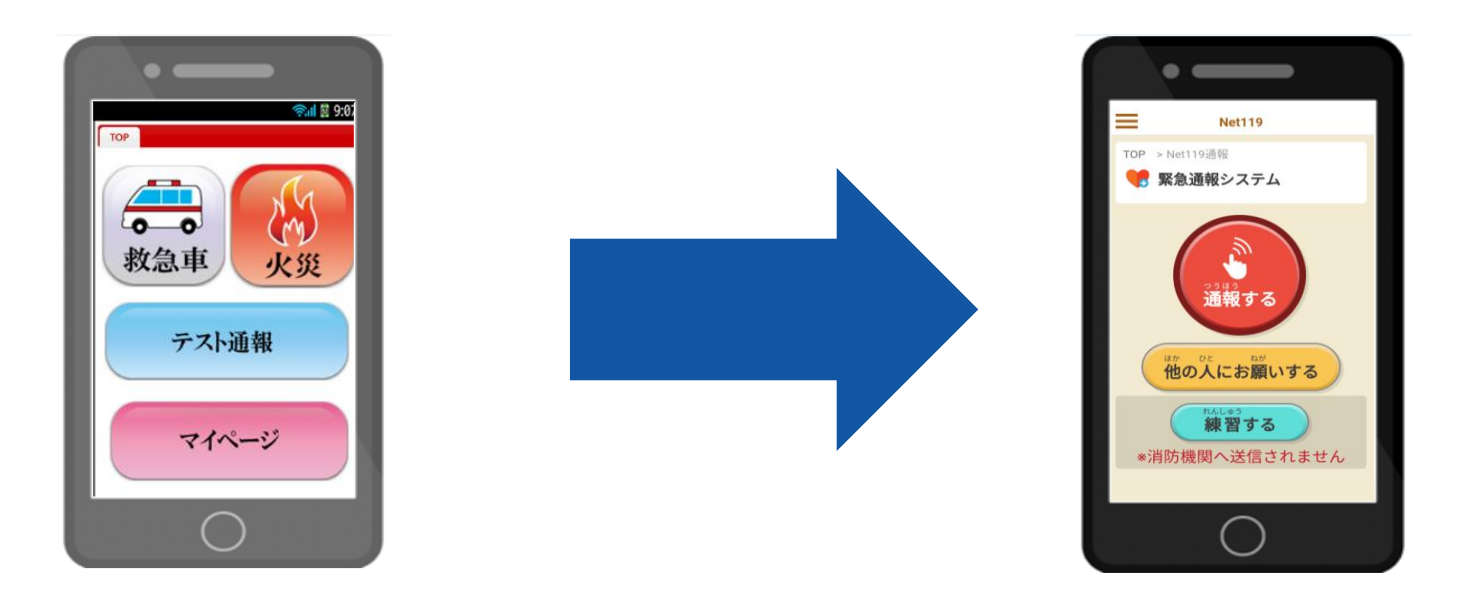

新しい機能 や、なるべく文字入力によらない便利な チャット機能 で 通報場所の 様子 や 状況 を伝えることができます。

※ ガラケーをお使いの方は、今までと同じ画面のままご利用いただけます。

## NET119を使っての通報の流れ

NET119をご利用いただき、消防本部に通報を行っていただく際の通報の流れをご紹介いたします。

### 通報流れ:「自宅」の場合

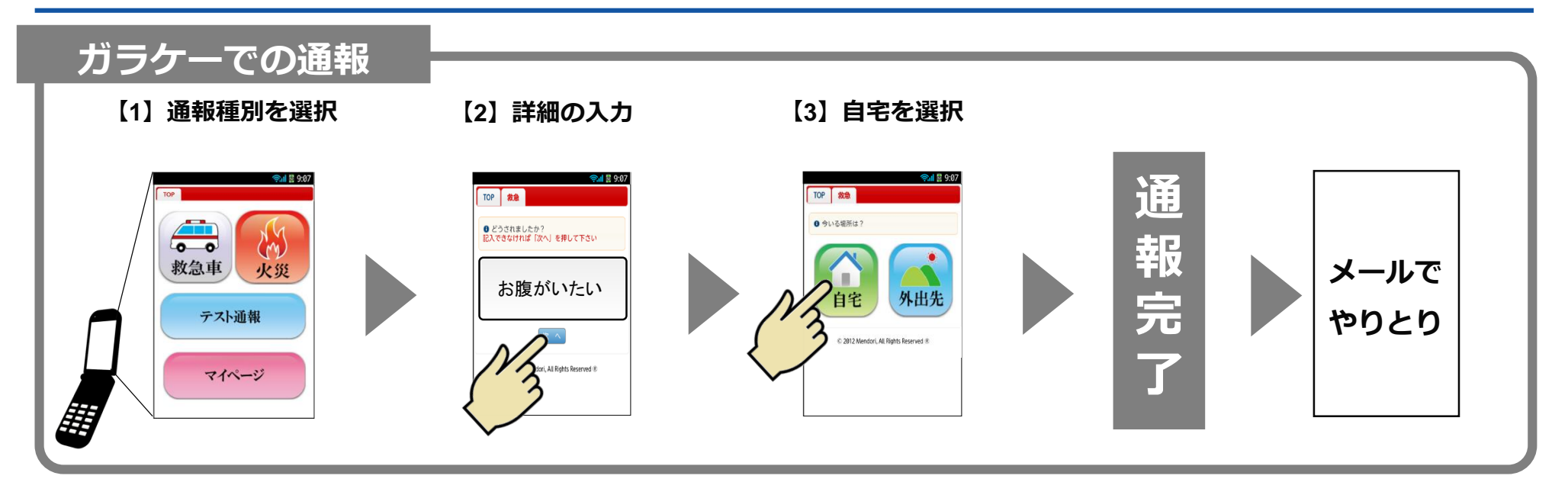

### スマートフォンでの通報

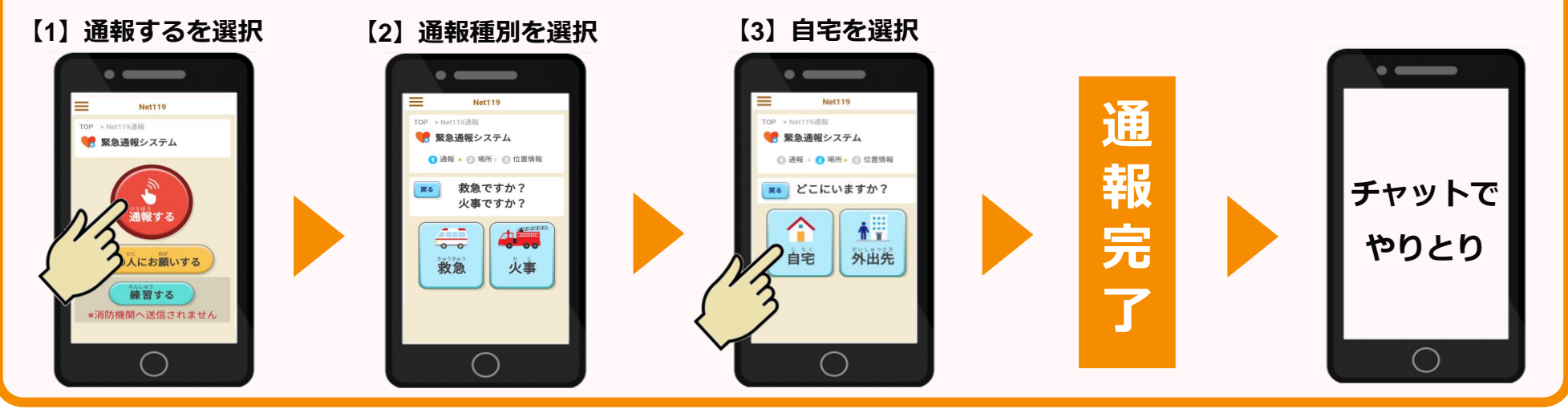

### 通報流れ:「外出先」の場合

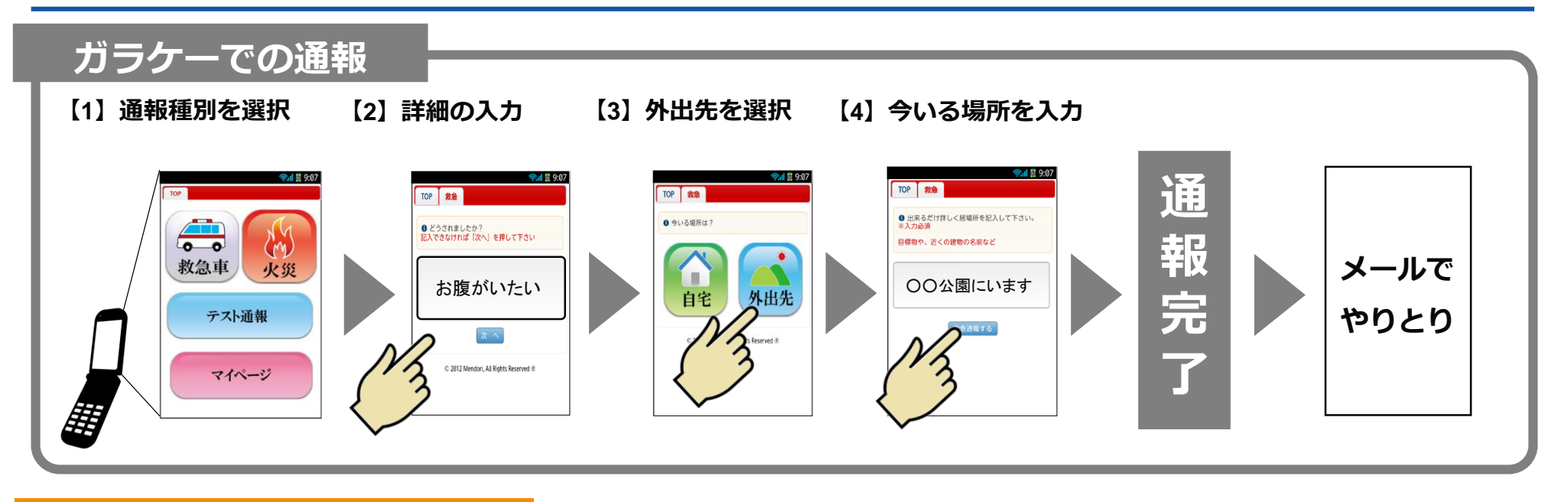

#### スマートフォンでの通報

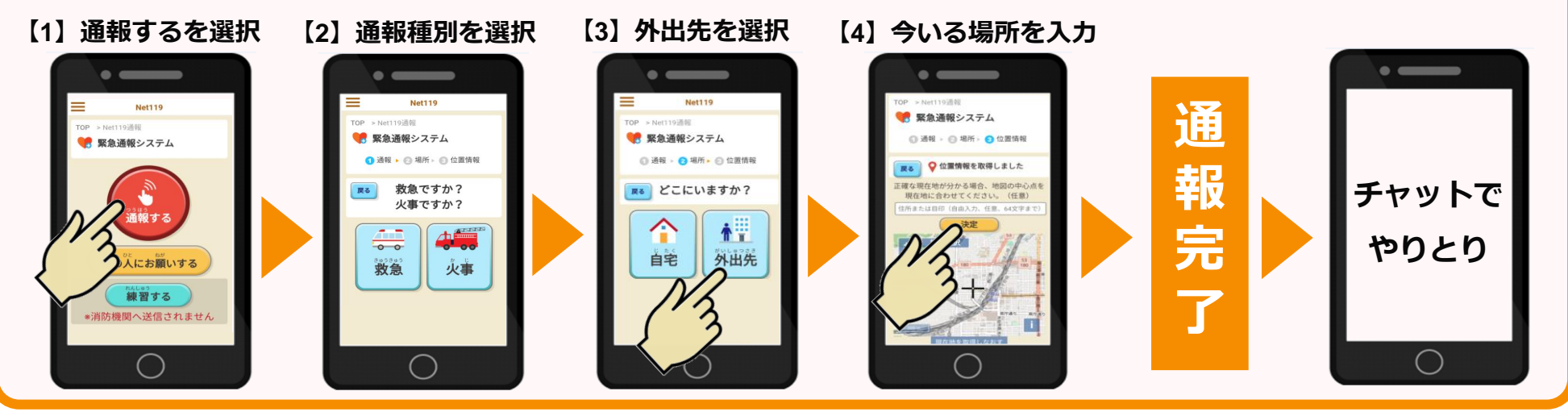

# スマートフォンで既にNET119をご利用の方へ

スマートフォンをご利用の方は、NET119(2.0)に変更となります。 ガラケーから変更があった部分について、簡単にご紹介いたします。 通報が完了すると、消防本部の方が通報を受けつけるまでの間は、
 受理待ち画面が表示されます。

● 通報が受けつけられると、チャット画面に変わります。

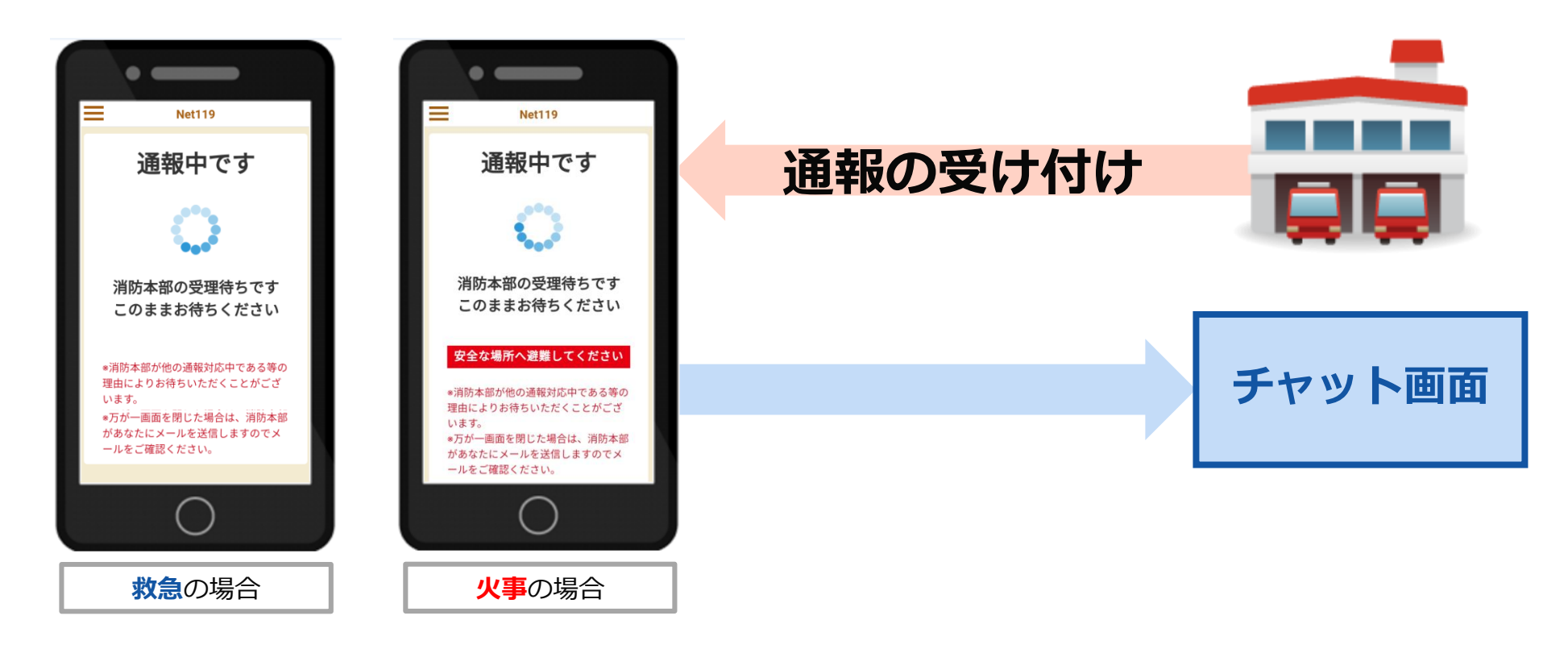

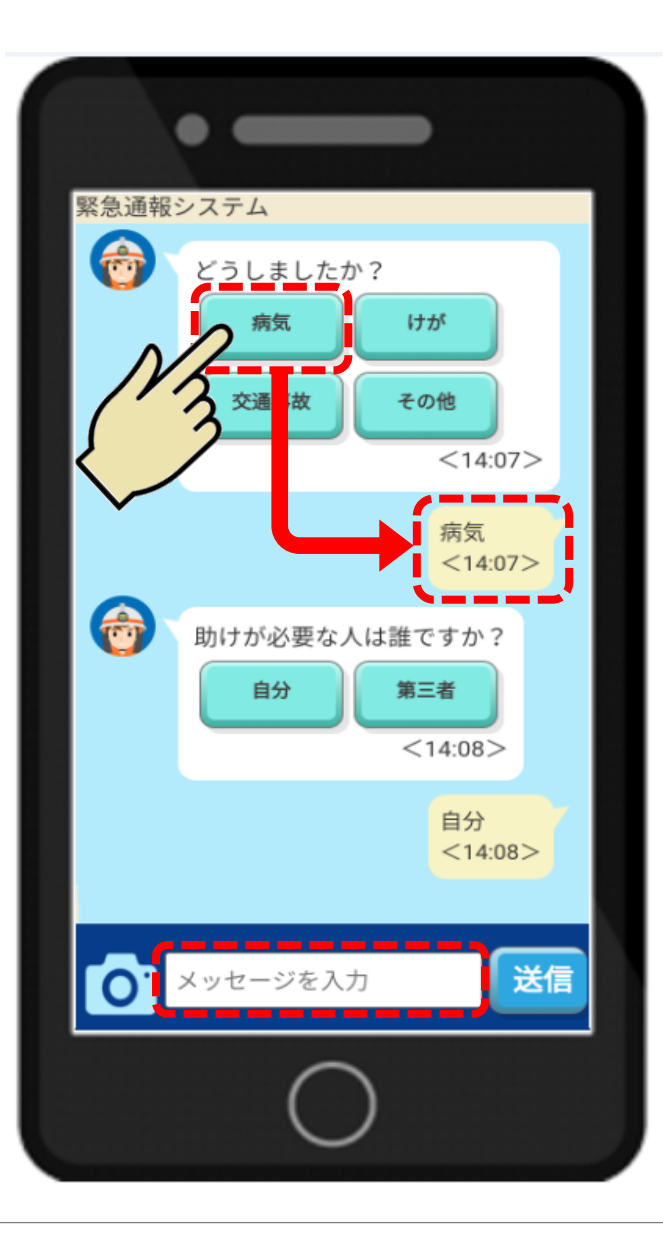

- 質問に対する回答がボタン形式で表示されて いる場合は、ボタンを押すだけで簡単に チャットのやりとりができます。
- 画面下側には、メッセージ入力欄がありますので、文字を入力してから送信ボタンを押すと、直接質問の回答やメッセージを送ることもできます。

チャット画面について②

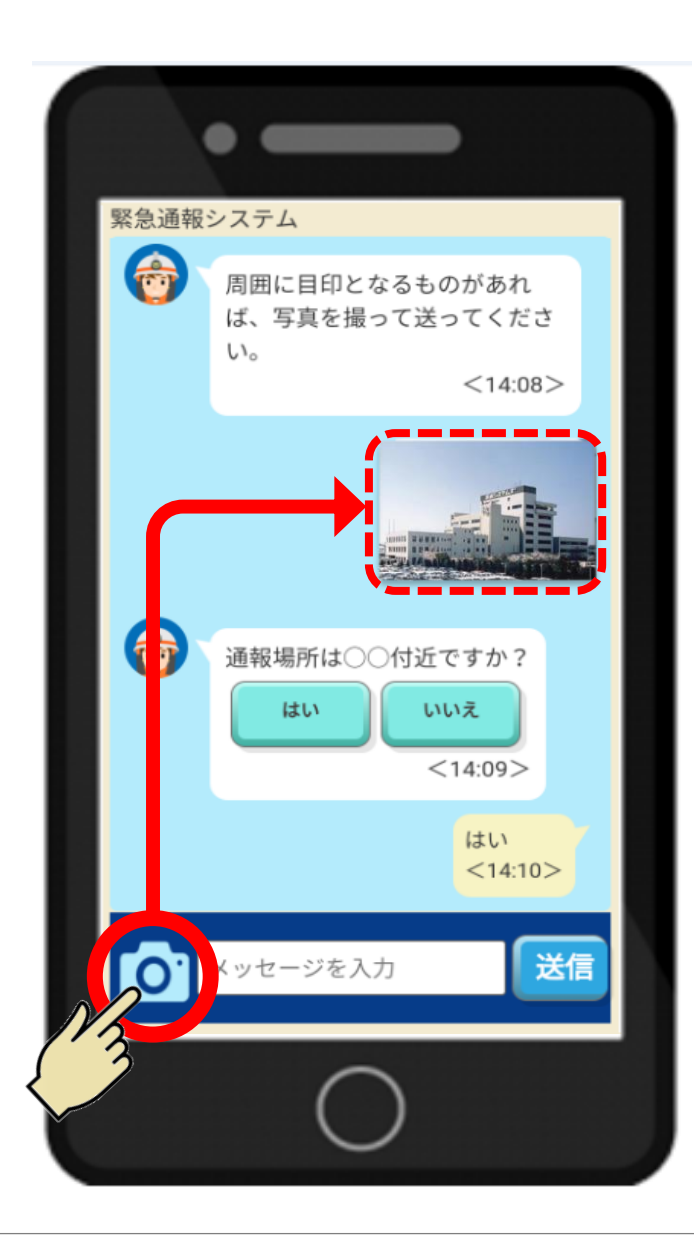

) 通報場所やご自身の状況を撮影して、写真で伝 えることもできます。

- 画面左下にあるカメラマークのボタンを 押すと、撮影モードに切り替わります。 あとは、撮影するだけで簡単に写真を送ること ができます。
- 写真は1枚だけでなく、何枚か撮影して送る こともできます。

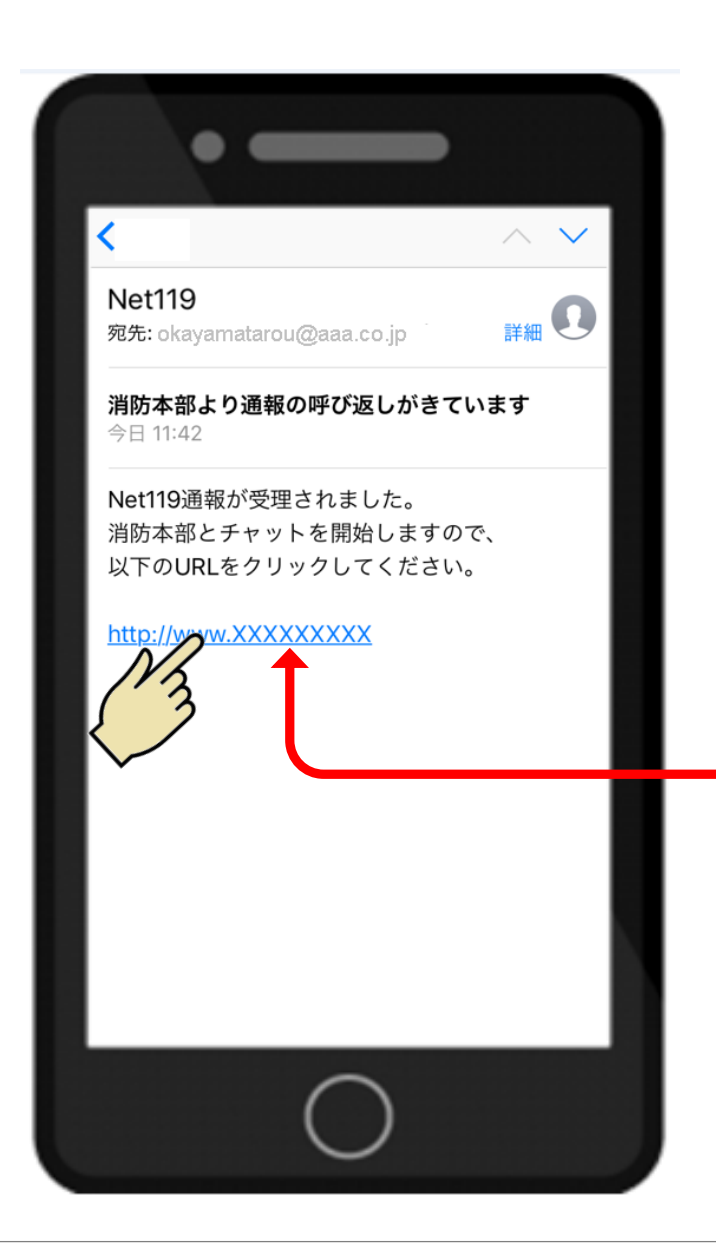

通報が完了してから通報が受け付けられるまで の間や、チャットを行っているときに、間違っ て画面を閉じたり、消してしまった場合や、 圏外で通信が切れてしまった場合に、消防本部 から呼び返しメールが届くことがあります。

届いたメールの中には専用のURLが記載されて
いますので、URLを押してください。

URLを押すだけで、もう一度通報することができます。

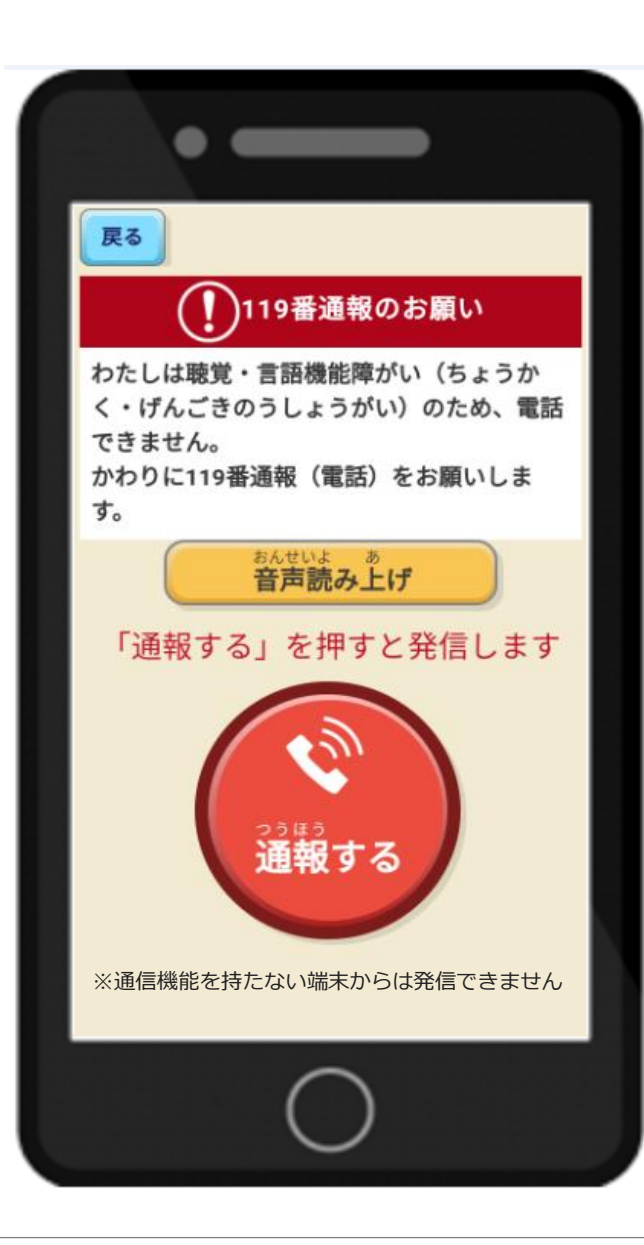

ご自身で通報することが困難な場合に、119番 通報のお願い(メッセージ)を周りにいる方に 見せて、代わりに音声による119番通報をお願 いすることができます。

- ●通報するボタンを押すと、音声による119番通報を発信することができます。ただし、音声通話の契約をしている場合に限ります。

# NET119をご利用していただく上でのポイント

#### NET119で通報できない場合・・・その1

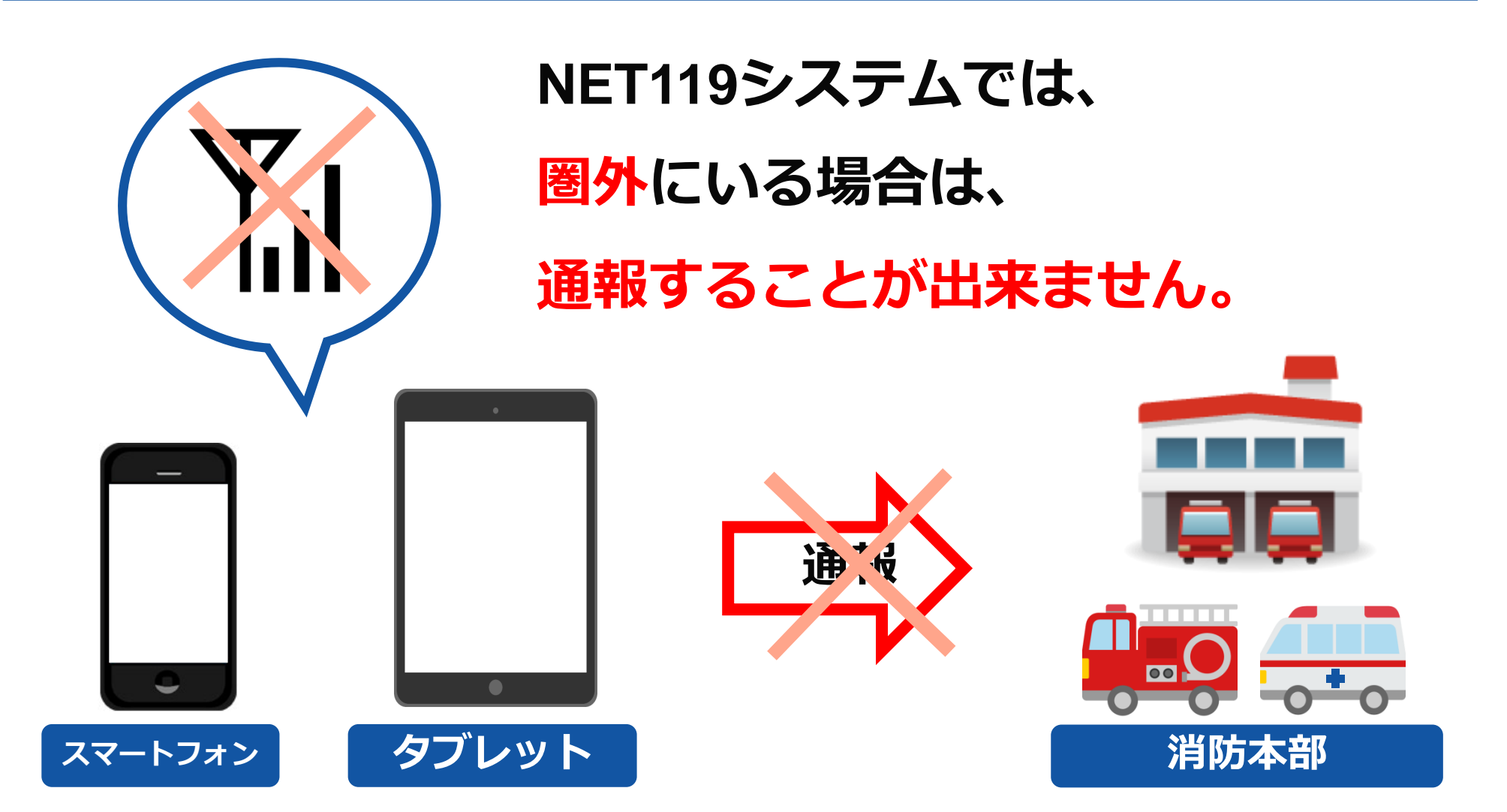

## その場合は、周囲の方に助けを求めてください。

#### NET119で通報できない場合・・・その2

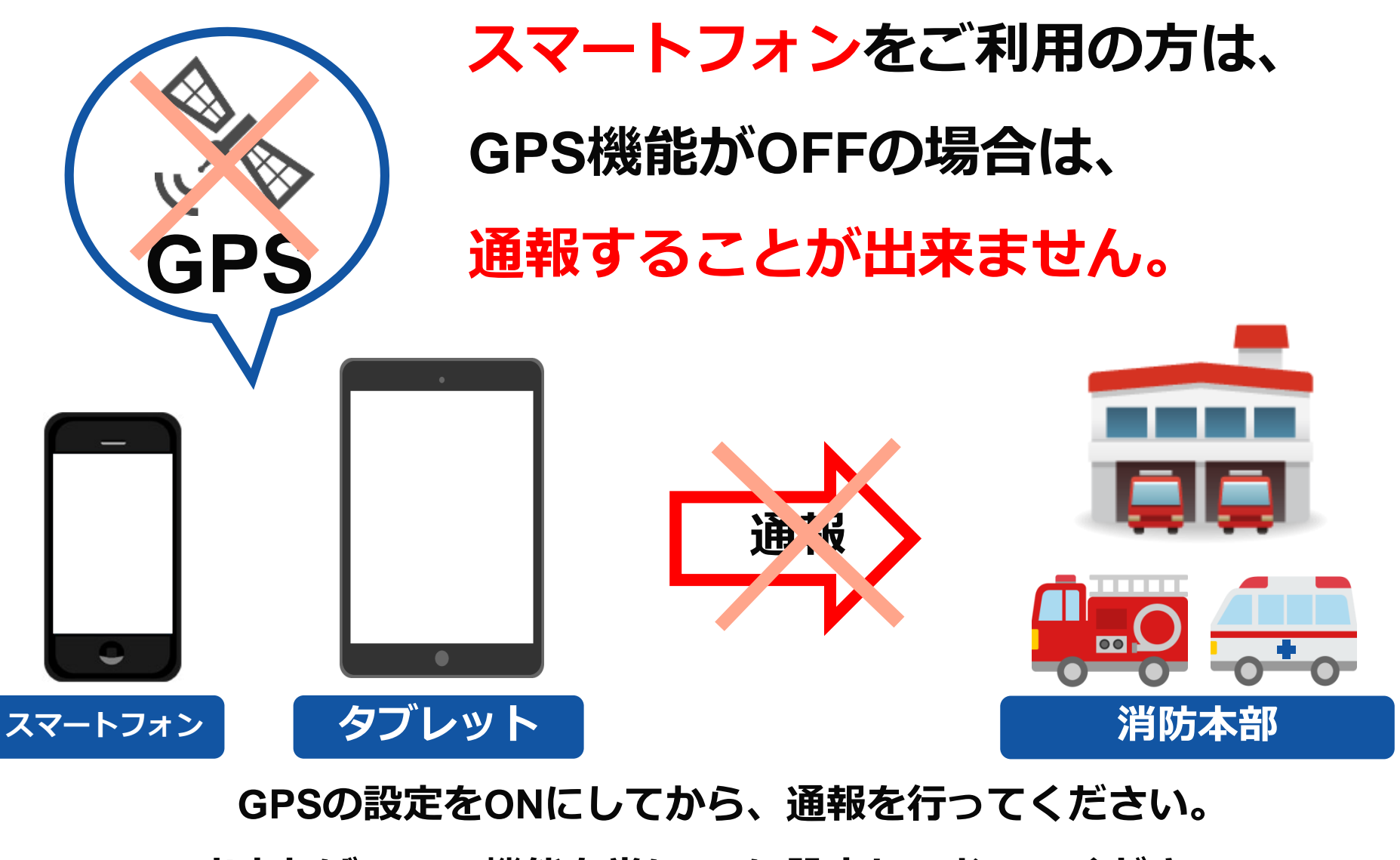

出来れば、GPS機能を常にONに設定しておいてください。

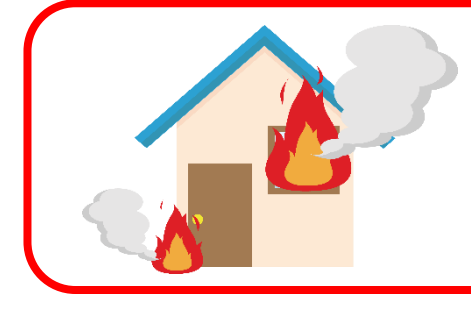

火事の通報の場合は、近くにいると大変危険で すので、**必ず安全な場所に避難してください**。

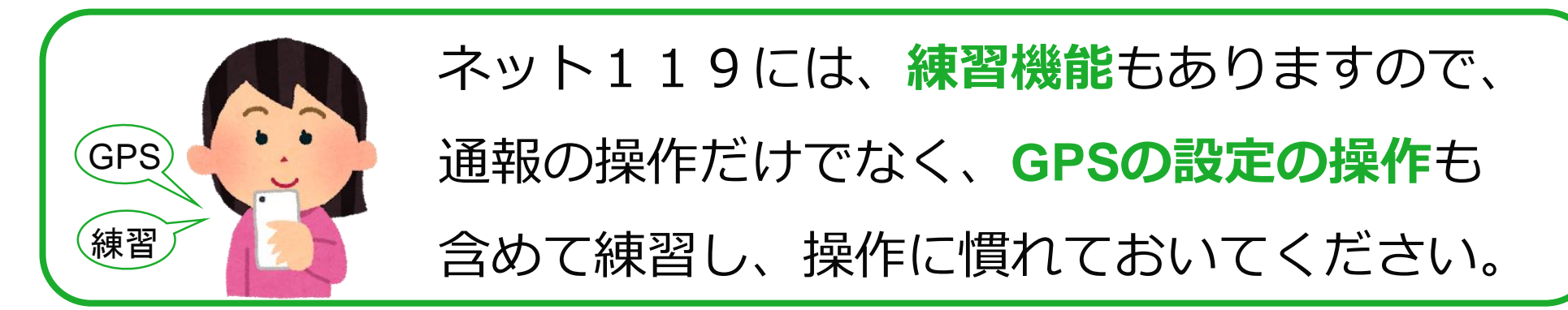

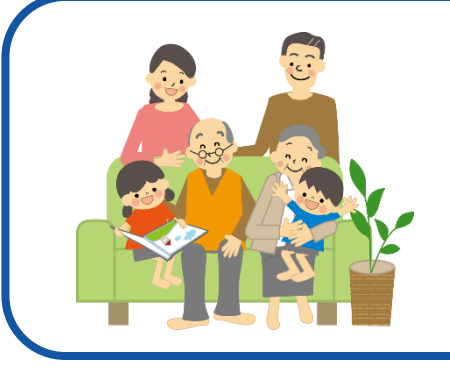

ご自身に関する緊急通報のときだけでなく、 **ご家族や周りの方に関する緊急通報**のときにも ご利用ください。